Twice a year, Medical Center team members can cash out excess Paid Time Off (PTO). The amount cashed out depends on the number of hours accumulated beyond a 40-hour reserve that must be present in the team member's PTO bank after cash out occurs. The maximum hours that can be requested = 80.

# Tasks

- Before You Begin
- Enter Cash Out Request
- Edit Submitted Request
- View and Calculate Leave Balance for Year

# Before You Begin

You must be logged into your HSVPN (High Security VPN) to request an absence.

Some remote users have trouble logging into the HSVPN while working remotely and may need to be on grounds.

A balance of 40 hours must be maintained in the PTO bank.

### Enter Cash Out Request

- 1. Click the Absence 🗒 app from the left-hand Menu.
- 2. View the Available Balance as of Today grid. People with a Catastrophic balance will see an extra line within the items below.
  - Line 2 Reflects cash out hours requested
  - Line 3 Maximum allowable to request
  - Line 4 or 5 PTO balance as of today (hours will be followed by Paid Time Off)
- 3. Click Request Absence.

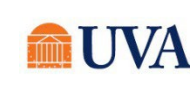

### Pay: Medical Center PTO Cash Out - Spring

- 4. In the Balance as of field, enter May 13, 2023. A balance of 40 hours must be maintained in the PTO bank.
- 5. Select May 27, 2023.
  - The button activates, click it.
- 7. The Select Absence Type pop up displays. In the Type field, enter MC Cash Out and click Next. If you do not see the MC Cash Out option, confirm you selected 5/27/23 as the date or to see if you have a negative Cash Out Max Allowable.
- 8. Note the instructions/guidelines at the top of the page.
- 9. In the table, click the Edit Quantity per Day button.
- 10. Enter the hours to be cashed out in the Quantity per Day field. Do Not enter hours in the Update All Quantities field.
- 11. Click Done.

6.

- 12. Click Submit.
- 13. Confirm your request by hovering over the MC Cash Out request found on May 27 of the calendar MC Cash Out
- 14. To edit a completed request, click or VMC Cash Out
- 15. Payout will be included in the June 2<sup>nd</sup> paycheck.

# Edit Submitted Request

PTO Cash Out requests can be edited between May 18<sup>th</sup> and May 28<sup>th</sup>.

- 1. Complete steps 1 5.
- 2. Click on the MC CashOut request found on May 27<sup>th</sup> of the calendar Cash Out
- 3. Click the minus button <sup>(C)</sup> to the left of current request to delete the request, or, if adjusting the number of hours, change the number in the Quantity per Dayfield.

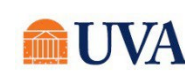

#### 4. Click Submit.

# View and Calculate Leave Balance for Year

Employees can view future leave balances in order to calculate time off for future absences. Go to:

https://virginia.box.com/v/viewing-leave-balances

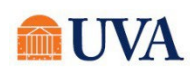